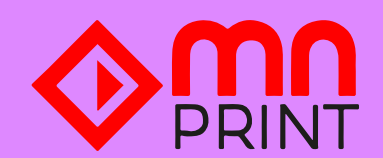

## **GUIDA PER L'INVIO DEI FILE**

Impostare la quadricromia (CMYK) nel salvataggio dei file

**Come impostare il metodo colore su Adobe Illustrator?** File > Metodo colore documento e scegliere Colore CMYK

**Come impostare il metodo colore su Adobe Photoshop?** Modifica > converti profilo e si aprirà una schermata Spazio di destinazione e in Profilo dovrete selezionare la voce CMYK di lavoro

Salvare i file con risoluzione 300dpi

- Non inserire i crocini
- Inviare i file in Acrobat PDF o TIF

**Come produrre il file in PDF su Adobe Illustrator?** File > Salva con nome e scegliere il formatoAdobe PDF

**Come produrre il file in PDF su Adobe Photoshop?** File > Salva con nome e scegliere il formato Photoshop PDF

Se i file sonodi grandi dimensioni, invarli alla mail: ordini@mnprint.it

## Pellicole adesive: etichette, adesivi e vetrofanie.

Assicurarsi che i testi siano stati convertiti in tracciati

Assicurarsi che la grafica non sia troppo sottile, deve essere almeno di 3mm.